ASA/PIX 7.X: Examen global predeterminado de la neutralización y Inspección de la aplicación no valor por defecto del permiso usando el ASDM

## Contenido

Introducción prerrequisitos Requisitos Componentes Utilizados Productos Relacionados Convenciones Política global predeterminada Inspección de la aplicación del no valor por defecto del permiso Verificación Información Relacionada

# **Introducción**

Este documento describe cómo quitar la inspección predeterminada de la política global para una aplicación y cómo habilitar la inspección para una aplicación no predeterminada.

### prerrequisitos

### **Requisitos**

No hay requisitos específicos para este documento.

#### **Componentes Utilizados**

La información en este documento se basa en el dispositivo de seguridad adaptante de Cisco (ASA) esos funcionamientos la imagen del software 7.x.

La información que contiene este documento se creó a partir de los dispositivos en un ambiente de laboratorio específico. Todos los dispositivos que se utilizan en este documento se pusieron en funcionamiento con una configuración verificada (predeterminada). Si la red está funcionando, asegúrese de haber comprendido el impacto que puede tener cualquier comando.

#### **Productos Relacionados**

Esta configuración se puede también utilizar con el dispositivo de seguridad PIX que funciona con

la imagen del software 7.x.

#### **Convenciones**

Consulte <u>Convenciones de Consejos TécnicosCisco</u> para obtener más información sobre las convenciones del documento.

## Omita la política global

Por abandono, la configuración incluye una directiva que haga juego todo el tráfico del examen de la aplicación predeterminada y aplique ciertos exámenes al tráfico en todas las interfaces (una política global). No todos los exámenes se habilitan por abandono. Usted puede aplicar solamente una política global. Si usted quiere alterar la política global, usted debe editar la política predeterminada o inhabilitarla y aplicar un nuevo. (Una directiva de la interfaz reemplaza la política global.)

La configuración de la política predeterminada incluye estos comandos:

```
class-map inspection_default
match default-inspection-traffic
policy-map type inspect dns preset_dns_map
parameters
 message-length maximum 512
policy-map global_policy
class inspection default
 inspect dns preset_dns_map
 inspect ftp
 inspect h323 h225
 inspect h323 ras
 inspect rsh
 inspect rtsp
 inspect esmtp
 inspect sqlnet
 inspect skinny
 inspect sunrpc
 inspect xdmcp
 inspect sip
 inspect netbios
 inspect tftp
service-policy global_policy global
```

## Inspección de la aplicación del no valor por defecto del permiso

Complete este procedimiento para habilitar la Inspección de la aplicación no valor por defecto en Cisco ASA:

1. Inicie sesión al ASDM. Vaya a las reglas de la configuración > del Firewall > de la política de servicio.

| g | ionfiguration > Firew                                               | vall > 9 | Service Pol | icy Rules |        |             |                 |      |                                                                                                |
|---|---------------------------------------------------------------------|----------|-------------|-----------|--------|-------------|-----------------|------|------------------------------------------------------------------------------------------------|
|   | 🗣 Add 🔻 🗹 Edit 🎁 Delete 🆙 🌾 👗 🖳 📖 🗸 🔍 Find 🖽 Diagram 🔍 Packet Trace |          |             |           |        |             |                 |      |                                                                                                |
|   | Traffic Classification                                              |          |             |           |        |             | P. J. 1. 1      |      |                                                                                                |
|   | Name                                                                | #        | Enabled     | Match     | Source | Destination | Service         | Time | RUB ACCOLS                                                                                     |
|   | 🖃 Global; Policy: global                                            | policy   | ,           |           |        |             |                 |      |                                                                                                |
|   | inspection_default                                                  |          |             | La Match  | 🆘 any  | 🌵 any       | 🔍 default-inspe |      | <ul> <li>Inspect DNS Map prese</li> <li>Inspect ESMTP<br/>(12 more inspect actions)</li> </ul> |
|   |                                                                     |          |             |           |        |             |                 |      |                                                                                                |
|   |                                                                     |          |             |           |        |             |                 |      |                                                                                                |

2. Si usted quiere guardar la configuración para la política global que incluye el Clase-mapa predeterminado y el Directiva-mapa del valor por defecto, pero quiere quitar la directiva global, vaya a las herramientas > a la interfaz de línea de comando y no utilice el ningún comando global de la política global de la servicio-directiva de quitar la directiva global. Entonces, el tecleo envía así que el comando se aplica al ASA.

| 🚰 Command Line Interface                                                                                                    | × |  |  |  |  |  |  |
|----------------------------------------------------------------------------------------------------|---|--|--|--|--|--|--|
| Type a command to be sent directly to the device. For command help, type a command followed by a question mark. For commands that would prompt for confirmation, add an appropriate noconfirm option as parameter to the command and send it to the device. To make the changes permanent, use the File > Save Running Configuration to Flash menu option to save the configuration to flash. |   |  |  |  |  |  |  |
| Single Line      Multiple Line     Enable context sensitive help (?)                                                                                                    |   |  |  |  |  |  |  |
| no service-policy global_policy global                                                                                                    |   |  |  |  |  |  |  |
|                                                                                                    |   |  |  |  |  |  |  |
|                                                                                                    |   |  |  |  |  |  |  |
| Response:                                                                                                    | 2 |  |  |  |  |  |  |
| Result of the command: "no service-policy global_policy global"                                                                                                    |   |  |  |  |  |  |  |
| The command has been sent to the device                                                                                                    |   |  |  |  |  |  |  |
|                                                                                                    |   |  |  |  |  |  |  |
|                                                                                                    |   |  |  |  |  |  |  |
|                                                                                                    |   |  |  |  |  |  |  |
|                                                                                                    |   |  |  |  |  |  |  |
|                                                                                                    |   |  |  |  |  |  |  |
|                                                                                                    |   |  |  |  |  |  |  |
|                                                                                                    |   |  |  |  |  |  |  |
|                                                                                                    |   |  |  |  |  |  |  |
| Clear Response                                                                                                    |   |  |  |  |  |  |  |
| Send Close Help                                                                                                    |   |  |  |  |  |  |  |

**Nota:** Con este paso la política global llega a ser invisible en el Administrador de dispositivos de seguridad adaptante (ASDM), pero se muestra en el CLI.

3. El tecleo **agrega** para agregar una nueva directiva como se muestra aquí:

| aqui.                  | Jui.                                     |                            |      |            |  |  |  |  |
|------------------------|------------------------------------------|----------------------------|------|------------|--|--|--|--|
| Configuration          | n > Firewall > Service Policy Rules      |                            |      |            |  |  |  |  |
| 🗣 Add 👻 (              | 📑 Edit 📋 Delete   🛧 🎸   🐰 ங 🛍 -   🔍 Find | d 🖭 Diagram 🐙 Packet Trace |      |            |  |  |  |  |
| Traffic Classification |                                          |                            |      |            |  |  |  |  |
| Name                   | # Enabled Match Source                   | Destination Service        | Time | KUB ACCUIS |  |  |  |  |
|                        |                                          |                            |      |            |  |  |  |  |

4. Aseegurese el botón de radio al lado de la **interfaz** se marca y eligen la interfaz que usted quiere aplicar la directiva del menú desplegable. Entonces, proporcione el **nombre de la** 

#### directiva y la descripción. Haga clic en Next

| / <b>O</b> ! | · · ·   | <b>`</b> |
|--------------|---------|----------|
| (Sidu        | Indinta | ۱.       |
| loigu        |         | J.       |

| 🖆 Add Service P                                                                                                    | Policy Rule Wizard - Service Policy                                                                                                    |                         | ×   |  |  |  |  |  |  |
|----------------------------------------------------------------------------------------------------|----------------------------------------------------------------------------------------------------|-------------------------|-----|--|--|--|--|--|--|
| Adding a new service<br>Step 1: Configure &<br>Step 2: Configure &<br>Step 3: Configure &                                                                                                    | Adding a new service policy rule requires three steps:<br>Step 1: Configure a service policy.<br>Step 2: Configure the traffic classification criteria for the service policy rule.<br>Step 3: Configure actions on the traffic classified by the service policy rule.<br>Create a Service Policy and Apply To: |                         |     |  |  |  |  |  |  |
| Create a Service Policy and Apply To:<br>Only one service policy can be configured per interface or at global level. If a service policy already exists, then you can add a nervice into the existing service policy. Otherwise, you can create a new service policy. |                                                                                                    |                         |     |  |  |  |  |  |  |
| <ul> <li>Interface:</li> </ul>                                                                                                    | outside - (create new service policy) 🔽                                                                                                    |                         |     |  |  |  |  |  |  |
| Policy Name:                                                                                                    | outside-policy                                                                                                    |                         |     |  |  |  |  |  |  |
| Description:                                                                                                    | Policy on outside interface                                                                                                    |                         |     |  |  |  |  |  |  |
| 🔘 Global - appli                                                                                                    | es to all interfaces                                                                                                    | —                       |     |  |  |  |  |  |  |
| Policy Name:                                                                                                    | global-policy                                                                                                    |                         |     |  |  |  |  |  |  |
| Description:                                                                                                    |                                                                                                    |                         | ן ן |  |  |  |  |  |  |
|                                                                                                    |                                                                                                    |                         |     |  |  |  |  |  |  |
|                                                                                                    |                                                                                                    |                         |     |  |  |  |  |  |  |
|                                                                                                    |                                                                                                    |                         |     |  |  |  |  |  |  |
|                                                                                                    |                                                                                                    |                         |     |  |  |  |  |  |  |
|                                                                                                    |                                                                                                    |                         |     |  |  |  |  |  |  |
|                                                                                                    |                                                                                                    |                         |     |  |  |  |  |  |  |
|                                                                                                    |                                                                                                    |                         |     |  |  |  |  |  |  |
|                                                                                                    |                                                                                                    |                         |     |  |  |  |  |  |  |
|                                                                                                    |                                                                                                    |                         |     |  |  |  |  |  |  |
|                                                                                                    |                                                                                                    | < Back Next > Cancel He | P   |  |  |  |  |  |  |

 Cree un nuevo clase-mapa para hacer juego tráfico TCP como el HTTP baja bajo el TCP. Haga clic en Next (Siguiente).

| 🖆 Add Service Policy Rule Wiza                       | rd - Traffic Classification Crit           | leria                                                     |        |
|------------------------------------------------------|--------------------------------------------|-----------------------------------------------------------|--------|
| • Create a new traffic class: outside                | e-class                                    | ]                                                         |        |
| Description (optional):                              |                                            | •                                                         |        |
| Traffic Match Criteria                               |                                            |                                                           |        |
| Default Inspection Traffic                           |                                            |                                                           |        |
| Source and Destination IP Ad                         | dress (uses ACL)                           |                                                           |        |
| Tunnel Group                                         | _                                          |                                                           |        |
| TCP or UDP Destination Port                          |                                            |                                                           |        |
| RTP Range                                            | -                                          |                                                           |        |
| IP DiffServ CodePoints (DSCP                         | )                                          |                                                           |        |
| IP Precedence                                        | N                                          |                                                           |        |
| Any traffic                                          | 13                                         |                                                           |        |
| OUse an existing traffic class: insp                 | ection_default 📝                           |                                                           |        |
| OUse class-default as the traffic class              |                                            |                                                           |        |
| If traffic does not match a existing t<br>situation. | raffic class, then it will match the class | s-default traffic class. Class-default can be used in cat | ch all |
|                                                      |                                            |                                                           |        |
|                                                      |                                            |                                                           |        |
|                                                      |                                            |                                                           |        |
|                                                      |                                            | < Back Next > Cancel                                      | Help   |

6. Elija el **TCP** como el protocolo.

| 🖆 Add Service Policy Rule Wizard - Traffic Match - Destination Port |      |
|---------------------------------------------------------------------|------|
| Protocol:  UDP Service:                                             |      |
| To specify port range for the service, use nnn-nnn hormat.          |      |
|                                                                     |      |
|                                                                     |      |
|                                                                     |      |
|                                                                     |      |
|                                                                     |      |
|                                                                     |      |
|                                                                     |      |
| < Back Next > Cancel                                                | Help |

Elija el **puerto HTTP 80** como el servicio y haga clic la **AUTORIZACIÓN**.

| C | Browse Service  |          |                   |                   |           |             |                 |
|---|-----------------|----------|-------------------|-------------------|-----------|-------------|-----------------|
|   | 🗣 Add 👻 📝 Edit  | î Delete | 0                 |                   |           |             |                 |
|   | iter:           |          | ~                 |                   |           |             | Filter Clear    |
|   | ii.ci i         | 1        |                   |                   |           |             | r inter [clear] |
|   | Name            | Protocol | Source Ports      | Destination Ports | ICMP Type | Description |                 |
|   | = Prederined    | ben.     | default (1,65535) | 5190              |           |             | <u>^</u>        |
|   |                 | ten      | default (1-65535) | 179               |           |             |                 |
|   | byp             | ten      | default (1-65535) | 10                |           |             |                 |
|   | chargen         | tro      | default (1-65535) | 3020              |           |             |                 |
|   | in citriv-ica   | hen      | default (1-65535) | 1494              |           |             | <b>1</b>        |
|   |                 | ten      | default (1-65535) | 2748              |           |             |                 |
|   | - to daytime    | tcp      | default (1-65535) | 13                |           |             |                 |
|   | discard         | tcp      | default (1-65535) | 9                 |           |             |                 |
|   |                 | tcp      | default (1-65535) | 53                |           |             |                 |
|   | techo           | tcp      | default (1-65535) | 7                 |           |             |                 |
|   | TOP exec        | tcp      | default (1-65535) | 512               |           |             |                 |
|   |                 | tcp      | default (1-65535) | 79                |           |             |                 |
|   | TO ftp          | tcp      | default (1-65535) | 21                |           |             |                 |
|   | 🐨 🐨 ftp-data    | tcp      | default (1-65535) | 20                |           |             |                 |
|   | gopher          | tcp      | default (1-65535) | 70                |           |             |                 |
|   | 10 h323         | tcp      | default (1-65535) | 1720              |           |             |                 |
|   | nostname        | tcp      | default (1-65535) | 101               |           |             |                 |
|   | - 🐨 http        | tcp      | default (1-65535) | 80                |           |             |                 |
|   | - 100 https     | tcp      | default (1-65535) | 443               |           |             |                 |
|   | ident           | tcp      | default (1-65535) | 113               |           |             | <b>~</b>        |
| 5 | elected Service |          |                   |                   |           |             |                 |
|   | Service >       | n Astel  |                   |                   |           |             |                 |
|   | Service ->      | .p/ncp   |                   |                   |           |             |                 |
|   |                 |          |                   |                   |           | OK          | Cancel          |
|   |                 |          |                   |                   |           | - VA        | Carlor          |

7. Elija el **HTTP** y el clic en Finalizar.

| Add Service Pol     | icy Rule Wizard - Ri    | ule Actions               |
|---------------------|-------------------------|---------------------------|
| Protocol Inspection | Intrusion Prevention Co | onnection Settings QoS    |
| CTIONS              |                         |                           |
|                     | Castinua                |                           |
|                     | Configure               | _                         |
|                     | Configure               | _                         |
| E ETP               | Configure               |                           |
|                     | Configure               |                           |
| - H.323 H.225       | Configure               |                           |
| H.JZJ KAS           | Configure               |                           |
|                     | Configure               |                           |
|                     |                         |                           |
| ICMP Error          |                         |                           |
|                     | Castlerus               |                           |
|                     | Configure               |                           |
| IPSec-Pass-T        | nru Configure           |                           |
| MGCP                | Configure               |                           |
| NETBIOS             | Configure               |                           |
| PPTP                |                         |                           |
| RSH                 |                         |                           |
| RTSP                | Configure               |                           |
| SCCP (Skinny        | ) Configure             | ×                         |
|                     |                         |                           |
|                     |                         | < Back Finish Cancel Help |

8. El tecleo **se aplica** para enviar estos cambios de configuración al ASA del ASDM. Esto completa la

| со | onfi | gura | aci | ción. |  |  |
|----|------|------|-----|-------|--|--|
| -  |      |      |     |       |  |  |

| ç                                   | ionfiguration > Fire                                                    | wall > 5  | iervice Poli   | cy Rules |        |             |         |      |              |   |
|-------------------------------------|-------------------------------------------------------------------------|-----------|----------------|----------|--------|-------------|---------|------|--------------|---|
|                                     | 🗣 Add 🝷 🗃 Edit 📋 Delete   🛧 🌾 👗 🦓 🎟 👘 🗸 🗛 Find 🖼 Diagram 💐 Packet Trace |           |                |          |        |             |         |      |              |   |
| Traffic Classification Rule Actions |                                                                         |           |                |          |        |             |         |      |              |   |
|                                     | Name                                                                    | #         | Enabled        | Match    | Source | Destination | Service | Time | Rule Accors  |   |
|                                     | □ Interface: outside;                                                   | Policy: o | outside-policy | ,        |        |             |         |      |              |   |
|                                     | outside-class                                                           |           |                | 🕒 Match  | 🍫 any  | 🍫 any       | 😥 http  |      | Inspect HTTP |   |
|                                     |                                                                         |           |                |          |        |             |         |      |              |   |
|                                     |                                                                         |           |                |          |        |             |         |      |              |   |
|                                     |                                                                         |           |                |          |        |             |         |      |              |   |
|                                     |                                                                         |           |                |          |        |             |         |      |              |   |
|                                     |                                                                         |           |                |          |        |             |         |      |              |   |
|                                     |                                                                         |           |                |          |        |             |         |      |              |   |
|                                     |                                                                         |           |                |          |        |             |         |      |              |   |
|                                     |                                                                         |           |                |          |        |             |         |      |              |   |
|                                     |                                                                         |           |                |          |        |             |         |      |              |   |
|                                     |                                                                         |           |                |          |        |             |         |      |              |   |
|                                     | <u>د</u>                                                                |           |                |          | 10     |             |         |      |              | X |
|                                     |                                                                         |           |                |          |        | 7           |         |      |              |   |
|                                     |                                                                         |           |                |          | Apply  | Reset       |         |      |              |   |

**Verificación** 

Utilice estos comandos show de verificar la configuración:

• Utilice el **comando class-map del funcionamiento de la demostración** de ver las correspondencias de la clase configuradas.

```
ciscoasa# sh run class-map
 Т
 class-map inspection_default
 match default-inspection-traffic
 class-map outside-class
 match port tcp eq www

    Utilice el comando policy-map del funcionamiento de la demostración de ver las

 correspondencias de políticas configuradas.
 ciscoasa# sh run policy-map
 policy-map type inspect dns preset_dns_map
  parameters
   message-length maximum 512
 policy-map global_policy
  class inspection_default
   inspect dns preset_dns_map
   inspect ftp
   inspect h323 h225
   inspect h323 ras
   inspect rsh
   inspect rtsp
   inspect esmtp
   inspect sqlnet
   inspect skinny
   inspect sunrpc
   inspect xdmcp
   inspect sip
   inspect netbios
   inspect tftp
 policy-map outside-policy
  description Policy on outside interface
  class outside-class
   inspect http
```

 Utilice el comando service-policy del funcionamiento de la demostración de ver las políticas de servicio configuradas.

```
ciscoasa# sh run service-policy
service-policy outside-policy interface outside
```

## Información Relacionada

- <u>Cisco ASA 5500 Series Adaptive Security Appliances</u>
- Referencias de comandos de las 5500 Series de Cisco ASA
- Página de soporte del Cisco Adaptive Security Device Manager (ASDM)
- <u>Cisco PIX Firewall Software</u>
- Solicitudes de Comentarios (RFC)
- Dispositivos de seguridad Cisco PIX de la serie 500
- Aplicación del examen del Application Layer Protocol
- <u>Referencias de Comandos de Cisco Secure PIX Firewall</u>
- Soporte Técnico y Documentación Cisco Systems